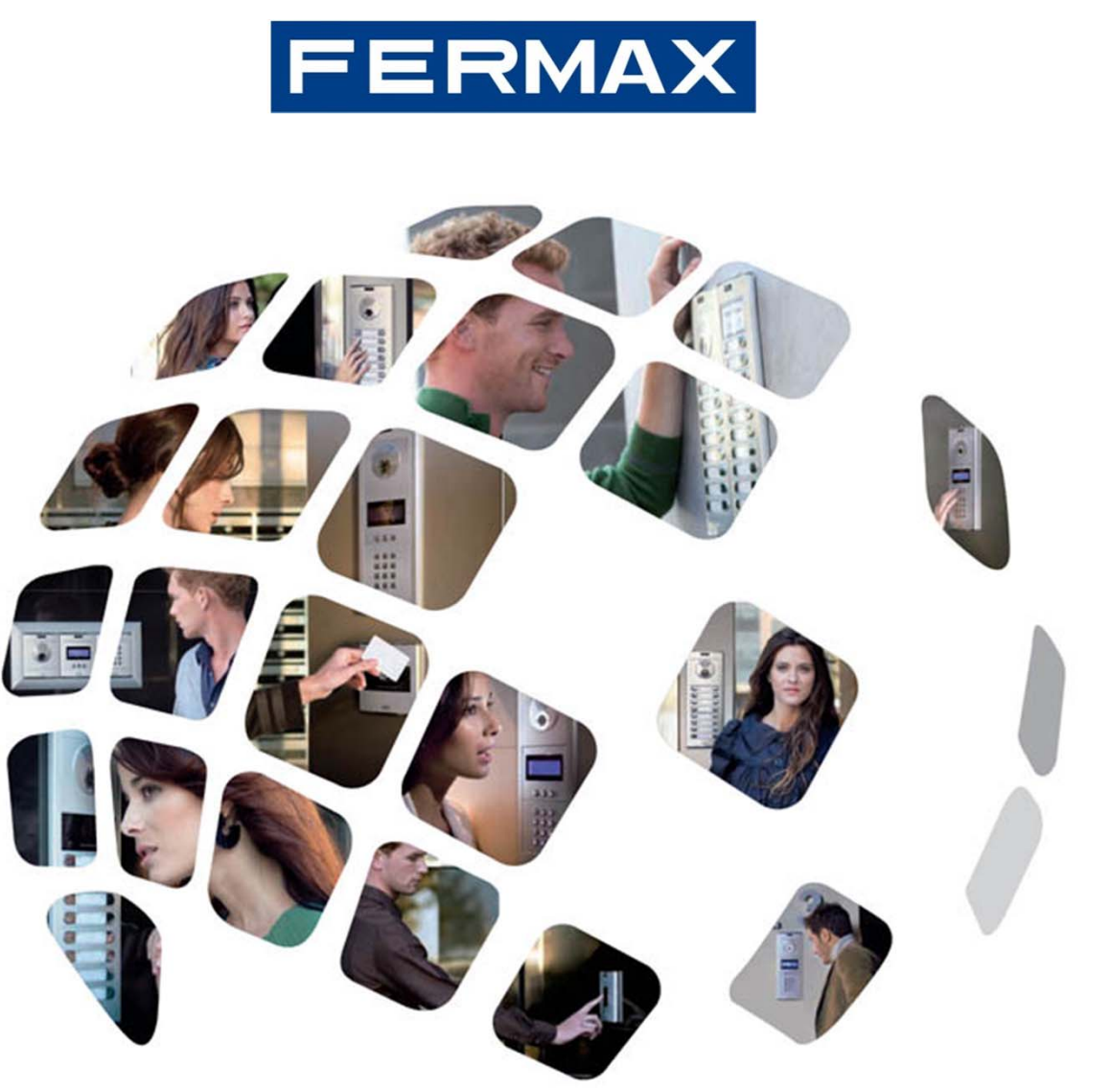

# Guide de programmation du système VDS

Avril 2011

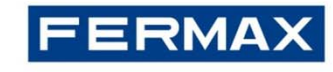

# SOMMAIRE |

- 1. Description du système : les essentiels
- 2. Programmation des dispositifs :
  - 2.1 Terminaux : moniteurs et postes
  - 2.2 Platine Direct
  - 2.3 Platine Digital
  - 2.4 Réinitialisation de l'amplificateur
  - 2.5 Conciergerie

# FERMAX

# Description du système : les essentiels |

## VDS (Video Data System) est un système pour bus numérique

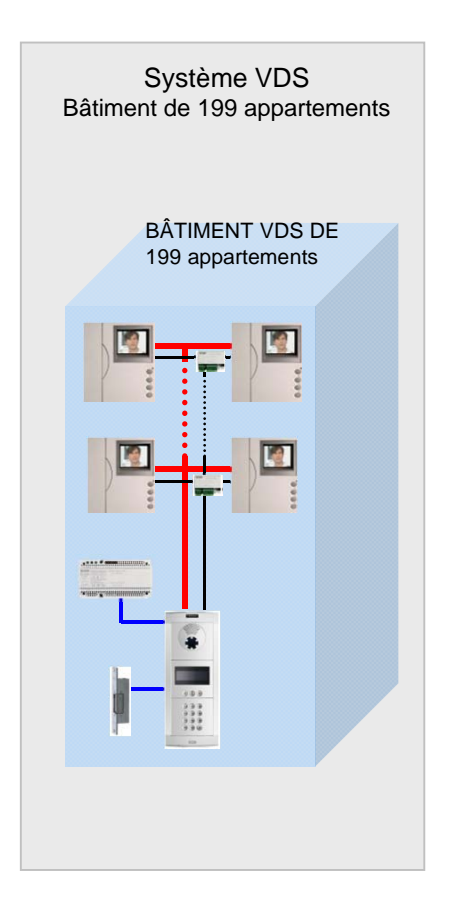

Le système VDS est un portier audio et vidéo à installation simplifiée.

L'appel est réalisé par transmission d'un code d'appel numérique par le biais de l'amplificateur VDS.

C'est le système idéal pour les immeubles (bâtiments individuels) et les propriétés particulières :

![](_page_2_Figure_7.jpeg)

![](_page_3_Picture_0.jpeg)

## Description du système : les essentiels |

Caractéristiques principales

### **Caractéristiques**

- 199 appartements maximum.
- 2 accès audio/vidéo max. + conciergerie.
- Allumage automatique activé.
- Communication confidentielle (1 canal de communication).
- Programmation de la durée d'activation de la gâche.
- Contrôle d'accès par clavier et lecteur de proximité (sur les platines avec clavier VDS).
- Les terminaux (moniteurs/postes) doivent être programmés à l'aide d'un code d'appel (adresse VDS).

### Installation

- Audio : 3 fils pour bus.
- Vidéo : 3 fils pour bus + câble coaxial (vidéo) ou, facultativement, un câble Cat 5 peut être utilisé jusqu'à 100 m (voir tableaux ci-dessous).
- Distance maximale du premier point d'accès au dernier appartement : 200 m.

![](_page_3_Picture_15.jpeg)

Video (up to 100m): UTP Cat5 / 5 wires

![](_page_3_Figure_17.jpeg)

17 15

13

75 Ohm

75 Ohm

75 Ohm

Video (up to 200m): 3 wires + coaxial

|                                    | SYNTHESE DES CÄBLES POUR LES SYSTÉMES VDS-ADS |                   |                   |                    |                    |                 |                                                                                                    | 1               |
|------------------------------------|-----------------------------------------------|-------------------|-------------------|--------------------|--------------------|-----------------|----------------------------------------------------------------------------------------------------|-----------------|
|                                    | Jusqu'à 30 mètres                             | Jusqu'à 50 mètres | Jusqu'à 80 mètres | Jusqu'à 100 mètres | Jusqu'à 200 mètres |                 |                                                                                                    | LE              |
| SYT1 Serie 5/10                    | OUI                                           | NON               | NON               | NON                | NON                |                 |                                                                                                    | le l            |
| CAT5 (4 PAIRES) 5/10               | OUI                                           | OUI               | NON               | NON                | NON                | 2               | La contraction of the second second s | 15              |
| SYT1 Serie 8/10                    | OUI                                           | OUI               | OUI               | NON                | NON                | metros / metres | pies / feet                                                                                                    | mm <sup>2</sup> |
| CAT5 (4 PAIRES) 0 2mm <sup>2</sup> | (Arra)                                        |                   |                   |                    | 111211             | 1 - 50          | 3 - 150                                                                                                    | 1 mm            |
| REF. 5918 (3x1mm2+Coax)            | OUI                                           | OUI               | OUI               | OUL                | NON                | 50 - 100        | 150 - 300                                                                                                    | 1,5 mm          |
| 3x2mm²+Coax                        | OUI                                           | OUI               | OUI               | OUI                | OUI                | 100 - 200       | 300 - 600                                                                                                    | 2,5 mm          |

![](_page_4_Picture_0.jpeg)

# Description du système : les essentiels |

![](_page_4_Figure_2.jpeg)

![](_page_5_Picture_0.jpeg)

## Programmation du terminal VDS |

# Conditions préalables à la programmation du terminal :

✓ La programmation des terminaux du logement ne peut êtreréalisée qu'à partir de la platine configurée en tant que platine principale (cavalier JP2 installé).

 ✓ Une résistance de 10 K Ohms doit être installée en fin de ligne entre « L » et « + ». Dans le cas contraire, les données de programmation peuvent subir des problèmes de transmission.

✓ La résistance de 75 Ohms sera retirée de tous les distributeurs vidéo, sauf de celui situé à l'extrémité de la ligne réseau afin d'obtenir l'impédance vidéo appropriée.

✓ Le distributeur vidéo peut être activé de 2 façons :

- À l'aide du « Ct » du moniteur jusqu'au terminal « 4 » du distributeur.
- De façon permanence à l'aide du terminal « +18 » à 18 Vcc.

✓ Sur les platines City avec boutons-poussoirs (profil continu), il est obligatoire d'installer, si la platine dispose de plus de 3 boutons-poussoirs, **le kit extension d'appel** afin de créer l'appel numérique. Deux modèles peuvent être utilisés sans distinction jusqu'à ce que le nombre nécessaire de boutons-poussoirs soit atteint :

Réf. 2441 jusqu'à 16 boutons-poussoirs Réf. 2008 jusqu'à 8 boutons-poussoirs

![](_page_5_Picture_11.jpeg)

Ĵ.**63 —** ) 🖥

![](_page_6_Picture_0.jpeg)

## Programmation du terminal VDS |

| ÉTAPE                                                                       | ACTION                                                                                                    | РНОТО                                                                                                    | RÉSULTAT                                     |
|-----------------------------------------------------------------------------|----------------------------------------------------------------------------------------------------|----------------------------------------------------------------------------------------------------|----------------------------------------------|
| <ol> <li>Configuration du<br/>terminal en mode<br/>programmation</li> </ol> | <ul> <li>Appuyez sur le<br/>bouton de<br/>programmation du<br/>terminal à l'aide<br/>d'un outil adéquat</li> </ul>         |                                                                                                    | Une tonalité de<br>confirmation est<br>émise |
| 2. Assigner le code d'appel<br>de l'adresse VDS                             | el • Pour les platines à boutons-poussoirs, appuyez sur le bouton d'appel de l'appartement                                 | Une tonalité de<br>confirmation est<br>de nouveau<br>émise<br>Adresse VDS<br>stockée dans<br>la mémoire du |                                              |
|                                                                             | <ul> <li>Pour les platines à<br/>clavier, saisissez le<br/>code d'appel et<br/>appuyez sur la<br/>touche cloche</li> </ul> |                                                                                                    | terminal                                     |

#### **Remarques :**

✓ Vous avez 2 minutes pour réaliser l'étape 2 après avoir configuré le terminal en mode programmation. Une fois ce laps de temps écoulé, le terminal va quitter le mode programmation.

 ✓ Les moniteurs Compact et iLoft comprennent une caractéristique supplémentaire pour programmer l'adresse VDS à partir du menu du moniteur lui-même sans avoir à réaliser aucune opération à partir de la platine.

✓ S'il y a plus d'1 terminal dans le même appartement, tous doivent être programmés avec la même adresse VDS (veuillez noter qu'une alimentation suffisante doit être calculée conformément au nombre de moniteurs ayant la même adresse). Pour plus de 2 moniteurs, une alimentation supplémentaire est requise tous les 2 moniteurs.

![](_page_7_Picture_0.jpeg)

## **Comment programmer le code d'accès d'ouverture des portes**

| ÉTAPE | ACTION                                                                                                    | РНОТО | RÉSULTAT                                                    |
|-------|----------------------------------------------------------------------------------------------------|-------|-------------------------------------------------------------|
| 1     | <ul> <li>Une fois l'alimentation coupée, faites<br/>un court-circuit entre les<br/>terminaux de l'amplificateur « Bs »<br/>et « - » (ou appuyez sur le bouton<br/>d'ouverture si ce dernier est installé).</li> </ul>                                   |       |                                                             |
| 2     | <ul> <li>Tout en maintenant le court-circuit,<br/>raccordez l'alimentation du système<br/>(à ce niveau, il n'est plus nécessaire<br/>de conserver le court-circuit). Vous<br/>disposez d'1 minute pour activer le<br/>code d'ouverture.</li> </ul>      |       |                                                             |
| 3     | <ul> <li>Saisissez le code de programmation 3 1<br/>4 1 (ce code ne peut être modifié) et<br/>composez le code à quatre chiffres que<br/>vous souhaitez utiliser pour l'ouverture<br/>des portes, puis appuyez sur la touche<br/>« cloche ».</li> </ul> |       | Code d'accès<br>mémorisé au<br>niveau de<br>l'amplificateur |

### **Remarques :**

- Utilisez la touche 'A' pour supprimer ou recommencer la séquence.

- N'oubliez pas de supprimer le court-circuit entre « Bs » et « - » au niveau de l'amplificateur de platine après avoir réalisé les tâches nécessaires (veuillez noter que, pour la platine Classic City, « Bs » et « - » correspondent à « B » et « <u>B</u> »).

- Une fois le code d'ouverture activé, cette fonction ne peut plus être désactivée.

![](_page_8_Picture_0.jpeg)

## Platine VDS Direct |

## Comment programmer la durée d'ouverture des portes

#### Il existe deux durées d'ouverture des portes programmables :

- Durée d'ouverture des portes depuis l'appartement et depuis le clavier de la platine (en se servant du code d'ouverture).

- Durée d'ouverture des portes correspondant au « bouton de sortie », soit le bouton situé à l'intérieur du bâtiment qui sert à activer la gâche (dans le cas où le « bouton de sortie » a été installé).

| ÉTAPE | ACTION                                                                                                    | РНОТО | RÉSULTAT                                                                             |
|-------|----------------------------------------------------------------------------------------------------|-------|--------------------------------------------------------------------------------------|
| 1     | Débranchez l'alimentation, puis<br>rebranchez-la. Vous avez environ 1<br>minute pour réaliser l'étape 2.                                                                                                    |       |                                                                                      |
| 2     | <ul> <li>Saisissez le code de programmation 3 1<br/>4 1 suivi de 4 chiffres, puis appuyez sur<br/>la touche « cloche ».</li> <li>Les deux premiers chiffres représentent<br/>la durée d'ouverture depuis<br/>l'appartement et le deux derniers à partir<br/>du « bouton de sortie » de la platine.</li> </ul> |       | Durées<br>d'ouverture des<br>portes<br>mémorisées au<br>niveau de<br>l'amplificateur |

### **Remarques :**

- Plage possible : entre 1 et 99 secondes (veuillez noter que avec « 00 », cette fonction est désactivée).

- Toute durée inférieure à 10 secondes doit être précédée du chiffre '0'.

- En cas d'erreur pendant la durée de programmation (ou afin de réaliser toute modification), vous devez recommencez la démarche à partir de l'étape 1.

![](_page_9_Picture_0.jpeg)

## **Comment programmer la langue**

| ÉTAPE                                | ACTION                                                                                                    | РНОТО                           | RÉSULTAT                            |
|--------------------------------------|----------------------------------------------------------------------------------------------------|---------------------------------|-------------------------------------|
| 1. Entrer en mode<br>programmation   | <ul> <li>Composez le 0 (zéro)<br/>suivi de AB21AB</li> <li>Saisissez le code 24797<br/>pour parvenir au menu<br/>principal</li> </ul>                                                                                         | FERMAX<br>Code Programm.        | *****<br>M 1 2 3 4<br>P Us Pa Ut Te |
| 2. Entrer dans le MENU<br>PARAMÈTRES | <ul> <li>Appuyez sur 2, option</li> <li>« Pa » du menu principal</li> </ul>                                                                                                    | M 1 2 3 4<br>P Us Pa Ut Te      | P 1 2 3 4 5<br>a La Pl Le No Cp     |
| 3. Entrer dans le MENU<br>LANGUE     | <ul> <li>Appuyez sur 1, option         <ul> <li>« Id » du menu des             paramètres</li> </ul> </li> </ul>                                                                                                    | P 1 2 3 4 5<br>a La P1 Le Nc Cp | Lan9ue 3(1-16)<br>03 OK             |
| 4. Sélection de la langue            | <ul> <li>Sélectionnez la langue en<br/>appuyant sur le numéro<br/>associé (par exemple, 1 pour<br/>l'espagnol, 2 pour l'anglais, 3<br/>pour le français).</li> <li>Puis <b>appuyez sur « B »</b><br/>pour valider.</li> </ul> | Lan9ue (1-4)<br>3               | Lan9ue 3(1-16)<br>Ø3 OK             |
| 5. Quitter le menu en cours          | <ul> <li>Appuyez sur « B » pour<br/>revenir au menu précédent<br/>jusqu'à ce que vous ayez<br/>quitté le menu principal</li> </ul>                                                                                            | P 1 2 3 4 5<br>a La Pl Le Nc Cp | M 1 2 3 4<br>P Us Pa Ut Te          |

![](_page_10_Picture_0.jpeg)

## **Comment programmer les données utilisateurs**

| ÉTAPE                                      | ACTION                                                                                                    | РНОТО                      | RÉSULTAT                   |
|--------------------------------------------|----------------------------------------------------------------------------------------------------|----------------------------|----------------------------|
| <b>1.</b> Entrer en mode programmation     | <ul> <li>Composez le 0 (zéro)<br/>suivi de AB21AB</li> </ul>                                                                 | FERMAX                     | *****                      |
|                                            | <ul> <li>Saisissez le code 24797<br/>pour parvenir au menu<br/>principal</li> </ul>                                          | Code Programm.             | M 1 2 3 4<br>P Us Pa Ut Te |
| <b>2.</b> Entrer dans le menu utilisateurs | <ul> <li>Composez l'option « 1 »<br/>pour utilisateurs</li> </ul>                                                            | M 1 2 3 4<br>P Us Pa Ut Te | U 1 2 3 4 5 6 7<br>s +     |
| 3. Ajout d'utilisateurs                    | <ul> <li>Composez l'option « 1 »<br/>pour ajouter un utilisateur.</li> <li>Saisissez le nom de<br/>l'utilisateur.</li> </ul> | Nom                        | Nom<br>ANB                 |
|                                            | <ul> <li>Ligne 2</li> <li>Pour ajouter une description facultative</li> </ul>                                                | Line 2                     | Line 2<br>DOCTO <u>R</u>   |
|                                            | <ul> <li>Ligne 2 ?</li> <li>Pour afficher en option la ligne 2</li> </ul>                                                    | Line 2? (A=Yes)            | Code d'Appel<br>0000       |

![](_page_11_Picture_0.jpeg)

## **Comment programmer les données utilisateurs (suite)**

| ÉTAPE                                  | ACTION                                                                                                    | РНОТО                 | RÉSULTAT                   |
|----------------------------------------|----------------------------------------------------------------------------------------------------|-----------------------|----------------------------|
| <b>3.</b> Ajout d'utilisateurs (suite) |                                                                                                    |                       |                            |
|                                        | <ul> <li>Code d'appel (mappage)</li> <li>Sélectionnez le code pour<br/>appeler l'appartement de<br/>0001 à 9999</li> </ul> | Code d'Appel<br>0000  | Total Codes<br>0007        |
|                                        | <ul> <li>Adresse VDS du terminal</li> <li>Adresse préalablement<br/>programmée sur le terminal</li> </ul>                  | Telephone Code<br>000 | Telephone Code<br>091      |
|                                        | Code d'accès pour<br>l'ouverture des portes à<br>partir du clavier de la platine                                           | Code d'Ouverture      | Code d'Ouverture<br>123456 |

### **Remarques :**

- Le code d'appel est un numéro fictif assigné à une adresse VDS réelle, on l'appelle également code de mappage.

- Si la platine comprend un lecteur de proximité secondaire, en approchant le badge de proximité du lecteur, le numéro du badge sera enregistré automatiquement.

![](_page_12_Picture_0.jpeg)

## **Comment programmer la durée d'ouverture des portes**

| ÉTAPE                                                                         | ACTION                                                                                                    | РНОТО                     | RÉSULTAT                   |
|-------------------------------------------------------------------------------|----------------------------------------------------------------------------------------------------|---------------------------|----------------------------|
| <b>1.</b> Entrer en mode programmation                                        | <ul> <li>Composez le 0 (zéro) suivi<br/>de AB21AB</li> </ul>                                                                                                 | FERMAX                    | ******                     |
|                                                                               | <ul> <li>Saisissez le code 24797<br/>pour parvenir au menu<br/>principal</li> </ul>                                                                          | Code Programm.            | M 1 2 3 4<br>P Us Pa Ut Te |
| 2. Entrer dans le menu<br>« Temps »                                           | <ul> <li>Composez l'option « 4 »<br/>pour l'option « Temps »</li> </ul>                                                                                      |                           | Temps A (1-99)<br>12       |
| <ol> <li>Durée d'ouverture des<br/>portes depuis<br/>l'appartement</li> </ol> | <ul> <li>Une valeur comprise entre 1<br/>et 99 secondes doit être<br/>sélectionnée.</li> <li>On la valide en appuyant sur<br/>le bouton <b>B</b>.</li> </ul> | Temps A (1-99)<br>12      | Temps A (1-99)<br>12       |
| 4. Durée d'ouverture des portes depuis le « bouton de sortie »                | <ul> <li>Une valeur comprise entre<br/>1 et 99 secondes doit être<br/>sélectionnée.</li> <li>On la valide en appuyant<br/>sur le bouton <b>B</b>.</li> </ul> | Temps B (1-99)<br>02      | Temps B (1-99)<br>02       |
| <b>5.</b> Alimentation mise hors circuit et mise en circuit                   | <ul> <li>Pour réinitialiser la platine<br/>afin d'activer les nouvelles<br/>valeurs sélectionnées</li> </ul>                                                 | RESET a la mise<br>a jour | FERMAX                     |

![](_page_13_Picture_0.jpeg)

## Platine VDS City (boutons-poussoirs)|

Le mappage est une fonction de programmation avancée disponible sur les platines à boutons-poussoirs. Il permet de modifier le code d'appel assigné en fonction de la position sur le module d'extension d'appel ou sur le module des boutons (fonction non disponible sur le kit amplificateur)

# Comment programmer le code d'appel mappage : programmation « inversée » (uniquement pour les moniteurs)

| ÉTAPE | ACTION                                                                                                    | РНОТО              | RÉSULTAT                                                 |
|-------|----------------------------------------------------------------------------------------------------|--------------------|----------------------------------------------------------|
| 1     | <ul> <li>Programmez tout d'abord le moniteur<br/>à partir de la platine de rue (voir<br/>diapositive 7, programmation du<br/>terminal VDS)</li> </ul>                                                                                               |                    | Adresse VDS<br>stockée dans<br>la mémoire du<br>terminal |
| 2     | <ul> <li>Sélectionnez le mode         <ul> <li>programmation inversée » au</li> <li>niveau de l'amplificateur VDS en</li> <li>appuyant sur le bouton SW1 (le haut-<br/>parleur émet un double bip</li> <li>caractéristique).</li> </ul> </li> </ul> | Appuyez<br>sur SW1 | Bip<br>Bip                                               |
| 3     | Assignez les nouvelles adresses à cha                                                                                                    | que bouton :       |                                                          |
| 3.1   | <ul> <li>Activez l'option allumage<br/>automatique sur le moniteur.</li> </ul>                                                                                                    |                    | Vidéo ON                                                 |

![](_page_14_Picture_0.jpeg)

# Comment programmer le code d'appel mappage : programmation « inversée » (uniquement pour les moniteurs) / Suite

| ÉTAPE | ACTION                                                                                                    | РНОТО              | RÉSULTAT                                                          |
|-------|----------------------------------------------------------------------------------------------------|--------------------|-------------------------------------------------------------------|
| 3.2   | <ul> <li>Appuyez sur le bouton d'appel<br/>associé à ce moniteur (logement) sur<br/>la platine.</li> <li>Le code d'appel préalablement<br/>programmé sur le moniteur va être<br/>assigné au bouton (il sera stocké<br/>dans l'amplificateur).</li> </ul>           |                    | Code de<br>mappage<br>mémorisé au<br>niveau de<br>l'amplificateur |
| 4     | <ul> <li>Quittez le mode programmation :</li> <li>Appuyez de nouveau sur le « bouton<br/>de programmation » de<br/>l'amplificateur SW1.</li> <li>L'amplificateur quitte<br/>automatiquement le mode<br/>programmation après 5 minutes<br/>d'inactivité.</li> </ul> | Appuyez<br>sur SW1 | Platine en<br>mode veille                                         |

Remarque : pour programmer les autres moniteurs, effectuez de nouveau les étapes allant de 3.1 à 3.2.

![](_page_15_Picture_0.jpeg)

## Platine VDS City (boutons-poussoirs)

## Comment programmer le code d'appel mappage : programmation « séquentielle »

| ÉTAPE | ACTION                                                                                                    | РНОТО              | RÉSULTAT                                                          |
|-------|----------------------------------------------------------------------------------------------------|--------------------|-------------------------------------------------------------------|
| 1     | <ul> <li>Sélectionnez le mode de<br/>programmation séquentielle sur<br/>l'amplificateur VDS.</li> <li>Appuyez sur le bouton SW1 pendant<br/>5 secondes (le haut-parleur émet un<br/>triple bip caractéristique).</li> </ul>                            | Appuyez<br>sur SW1 | Bip Bip Bip Bip Bip Bip Bip Bip Bip Bip                           |
| 2     | <ul> <li>Assignez les nouvelles adresses à chaque bouton :</li> <li>Appuyez sur les boutons d'appel dans n'importe quel ordre pour assigner les codes sur la platine, en commençant par 1 et ainsi de suite jusqu'au dernier numéro requis.</li> </ul> |                    | Code de<br>mappage<br>mémorisé au<br>niveau de<br>l'amplificateur |
| 3     | <ul> <li>Quittez le mode programmation :</li> <li>Appuyez de nouveau sur le « bouton<br/>de programmation » de 'amplificateur<br/>SW1.</li> <li>L'amplificateur quitte<br/>automatiquement ce mode après 5<br/>minutes d'inactivité.</li> </ul>        | Appuyez<br>sur SW1 | Platine en<br>mode veille                                         |

![](_page_16_Picture_0.jpeg)

## Comment programmer la durée d'ouverture des portes à l'aide des boutons-poussoirs :

| ÉTAPE | ACTION                                                                                                    | РНОТО      | RÉSULTAT                                                                               |
|-------|----------------------------------------------------------------------------------------------------|------------|----------------------------------------------------------------------------------------|
| 1     | <ul> <li>Une fois l'alimentation coupée, faites un<br/>court-circuit entre les terminaux de<br/>l'amplificateur « Bs » et « - », le négatif (ou<br/>appuyez sur le bouton de sortie si ce dernier<br/>est présent).</li> </ul>                                                                                            |            |                                                                                        |
| 2     | <ul> <li>Tout en maintenant le court-circuit créé ci-<br/>dessus, raccordez l'alimentation du système<br/>(à ce niveau, il n'est plus nécessaire de<br/>conserver le court-circuit ou de maintenir le<br/>bouton enfoncé).</li> <li>Une tonalité de confirmation est émise une<br/>fois en mode programmation.</li> </ul> |            |                                                                                        |
| 3     | <ul> <li>À la suite de la tonalité de confirmation, la<br/>durée d'activation de la gâche, telle qu'elle<br/>est programmée depuis l'appartement, est<br/>indiquée à l'aide d'un certain nombre de bips<br/>à des intervalles de 0,5 s.</li> </ul>                                                                        | Bip<br>Bip | Durée d'ouverture actuelle<br>(secondes) =<br>N x                                      |
| 4     | <ul> <li>Une fois ces tonalités de confirmation<br/>terminées, appuyez sur n'importe quel<br/>bouton de la platine (une pression pour<br/>chaque seconde devant être programmée -<br/>de 1 à 99 secondes).</li> </ul>                                                                                                    |            | Durée d'ouverture<br>depuis l'appartement<br>mémorisée au niveau<br>de l'amplificateur |

![](_page_17_Picture_0.jpeg)

Comment programmer la durée d'ouverture des portes à l'aide des boutons-poussoirs (suite) :

| ÉTAPE | ACTION                                                                                                    | РНОТО      | RÉSULTAT                                                                                                |
|-------|----------------------------------------------------------------------------------------------------|------------|----------------------------------------------------------------------------------------------------|
| 5     | <ul> <li>Afin de programmer la durée<br/>d'activation de la gâche à partir du<br/>bouton de sortie, tout en étant en<br/>mode programmation (après avoir<br/>terminé la programmation de la<br/>durée d'ouverture des portes depuis<br/>l'appartement ou à la suite des<br/>tonalités), veuillez attendre 5<br/>secondes. Une fois cette durée<br/>écoulée, une nouvelle tonalité de<br/>confirmation est émise indiquant le<br/>passage au mode de programmation<br/>« bouton de sortie ». Les bips<br/>susmentionnés sont émis, indiquant<br/>de la sorte la durée programmée.</li> </ul> | Bip<br>Bip | Durée d'ouverture actuelle<br>(secondes) =<br>N x<br>Bip<br>Bip                                         |
| 6     | <ul> <li>Une fois ces tonalités terminées ou<br/>avant qu'elles ne finissent, appuyez<br/>sur n'importe quel bouton de la<br/>platine (une pression pour chaque<br/>seconde devant être programmée -<br/>de 1 à 99 secondes).</li> <li>Pour quitter le mode programmation,<br/>veuillez attendre 5 secondes sans<br/>appuyer sur aucune touche. Un son<br/>« MUOK » est émis</li> </ul>                                                                                                    |            | MUOK<br>Durée d'ouverture<br>depuis le bouton de<br>sortie mémorisée au<br>niveau de<br>l'amplificateur |

![](_page_18_Picture_0.jpeg)

## Réinitialisation de l'amplificateur VDS

L'amplificateur VDS possède une fontion de réinitialisation qui peut être utilisée pour rétablir les paramètres programmés par défaut (durées d'ouverture des portes appartement et « bouton de sortie », codes d'accès, mappage).

| ÉTAPE | ACTION                                                                                                    | РНОТО                                                          | RÉSULTAT                                                      |
|-------|----------------------------------------------------------------------------------------------------|----------------------------------------------------------------|---------------------------------------------------------------|
| 1     | Débranchez l'alimentation                                                                                                    |                                                                |                                                               |
| 2     | <ul> <li>Pour les platines à boutons-<br/>poussoirs :</li> <li>Appuyez sur le bouton SW1,<br/>rebranchez l'alimentation et<br/>maintenez le bouton SW1<br/>enfoncé jusqu'à ce que<br/>l'avertissement sonore de<br/>confirmation de la réinitialisation<br/>soit émis.</li> </ul>  | ON<br>Vez<br>SW1<br>jusqu'<br>à la<br>réiniti<br>alisati<br>on | Une tonalité de confirmation de la réinitialisation est émise |
|       | <ul> <li>Pour les platines à clavier :</li> <li>Branchez l'alimentation et<br/>composez dans les 60 secondes<br/>suivantes le code A708B9. Après<br/>avoir saisi le code, un bip<br/>prolongé est émis pour confirmer<br/>le rétablissement des valeurs par<br/>défaut.</li> </ul> |                                                                |                                                               |

![](_page_19_Picture_0.jpeg)

![](_page_19_Picture_1.jpeg)

## Niveau du son et synthétiseur vocal multilingue |

<u>Niveau du son</u>

Permet de régler le volume du son (montant et descendant) et du synthétiseur vocal.

<u>Sélectionnez la langue du message</u> du synthétiseur vocal en configurant les microrupteurs conformément aux éléments ci-dessous.

![](_page_19_Figure_6.jpeg)

| ON |    |    |    |    |    |    |    |    |  |
|----|----|----|----|----|----|----|----|----|--|
|    | 0  | 1  | 2  | 3  | 4  | 5  | 6  | 7  |  |
|    |    |    |    |    |    |    |    |    |  |
|    | 8  | 9  | 10 | 11 | 12 | 13 | 14 | 15 |  |
|    |    |    |    |    |    |    |    |    |  |
|    | 16 | 17 | 18 | 19 | 20 | 21 | 22 | 23 |  |
|    |    |    |    |    |    |    |    |    |  |
|    | 24 | 25 | 26 | 27 | 28 | 29 | 30 | 31 |  |

| 0 Espagnol    | 16 Chinois    |
|---------------|---------------|
| 1 Anglais     | 17 Persan     |
| 2 Français    | 18 Arabe      |
| 3 Néerlandais | 19 Norvégien  |
| 4 Allemand    | 20 Finnois    |
| 5 Catalan     | 21 Suédois    |
| 6 Valencien   | 22 Danois     |
| 7 Baléare     | 23 Islandais  |
| 8 Portugais   | 24 Russe      |
| 9 Basque      | 25 Italien    |
| 10 Galicien   | 26 Hindi      |
| 11 Grec       | 27 Magyar     |
| 12 Polonais   | 28 Hébreu     |
| 13 Tchèque    | 29 Croate     |
| 14 Slovaque   | 30 Sonnette   |
| 15 Turc       | 31 Désactivée |
|               |               |

![](_page_20_Picture_0.jpeg)

![](_page_20_Picture_1.jpeg)

## Programmation de la conciergerie VDS |

## PARAMÈTRES À CONFIGURER

### Mode de fonctionnement

Le mode de fonctionnement de la conciergerie centrale se configure en utilisant le clavier de la conciergerie : jour, automatique ou nuit.

## Langue

Sélectionnez la langue de la conciergerie (voir diapositive suivante).

![](_page_20_Figure_8.jpeg)

![](_page_21_Picture_0.jpeg)

# Programmation de la conciergerie VDS |

## Comment programmer la langue

| ÉTAPE | ACTION                                                                                                    | РНОТО                                                                         | RÉSULTAT                                                                      |
|-------|----------------------------------------------------------------------------------------------------|-------------------------------------------------------------------------------|-------------------------------------------------------------------------------|
| 1     | <ul> <li>Entrez en mode programmation en<br/>appuyant sur 0 (zéro)</li> </ul>                                                                                                    | FEBM8X                                                                        | Codigo de acceso                                                              |
| 2     | <ul> <li>Composez le code d'accès :<br/>AB21AB</li> </ul>                                                                                                    | Codigo de acceso                                                              | Codigo de acceso                                                              |
| 3     | <ul> <li>Composez le code de<br/>programmation : 19025</li> </ul>                                                                                                    | Cod.programacion                                                              | ADS                                                                           |
| 4     | <ul> <li>Composez « 2 » pour les paramètres<br/>et « 3 » pour les langues</li> </ul>                                                                                                    | Menu Principal<br>1-Codigos<br>2-Parametros<br>3-Display<br>4-Prog. telefon   | Menu Parametros<br>1-Tiempo Minimo<br>2-T.Convers.<br>3-Idioma<br>4-Beep Auto |
| 5     | <ul> <li>Sélectionnez la langue en appuyant<br/>sur le numéro associé (par exemple,<br/>3 pour le Français) et appuyez sur<br/>« B » pour valider. Appuyez de<br/>nouveau sur « B » pour quitter le<br/>menu.</li> </ul> | Menu Parametros<br>1-Tiempo Minimo<br>2-T.Convers.<br>3-Idioma<br>4-Beep Auto | FEBMBX                                                                        |

![](_page_22_Picture_0.jpeg)

# Programmation de la conciergerie VDS |

## Comment programmer le mode de la conciergerie

| ÉTAPE | ACTION                                                                                                    | РНОТО                    | RÉSULTAT                               |  |  |
|-------|----------------------------------------------------------------------------------------------------|--------------------------|----------------------------------------|--|--|
| 1     | Entrez en mode programmation en appuyant sur <b>0 (zéro)</b>                                               | FEBMAX                   |                                        |  |  |
| 2     | Composez le code A33333                                                                                    |                          | XXXXXXXXXXXXXXXXXXXXXXXXXXXXXXXXXXXXXX |  |  |
| 3     | Sélectionnez le mode en utilisant les touches <b>flèches</b> afin de faire défiler les différentes options | *****                    | Fonctionnement<br>JOUR                 |  |  |
| 4     | Appuyez sur <b>B</b> pour valider                                                                          | Fonct i onnement<br>JOUR |                                        |  |  |

![](_page_23_Picture_0.jpeg)